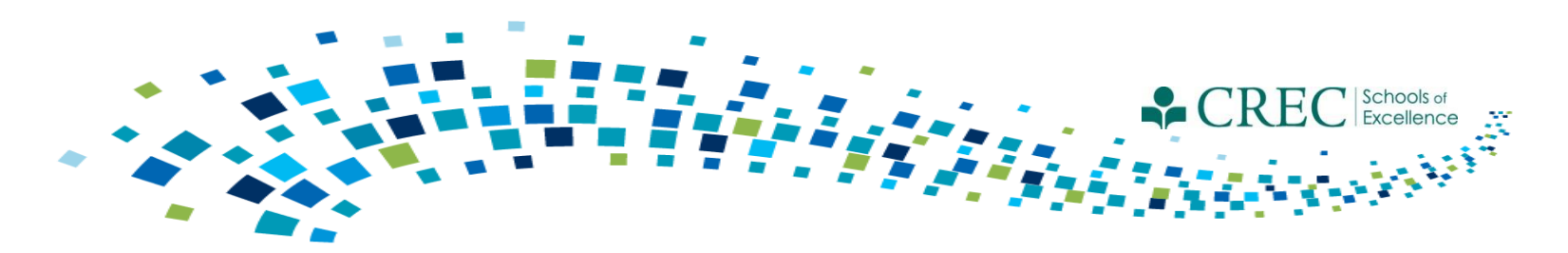

# Cayen FRC August Webinar

### <u>Agenda</u>

- Updates
- New Term
- Reminders

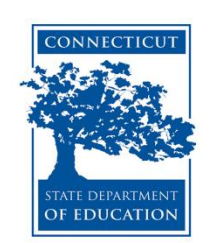

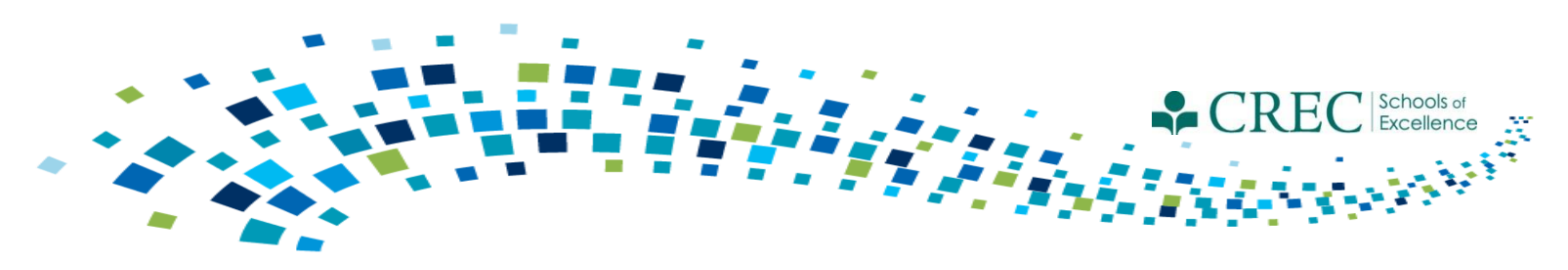

# **Cayen Updates**

#### Choosing a Security Level (Revised Options):

- FRC Admin 2
  - FRC Site 1

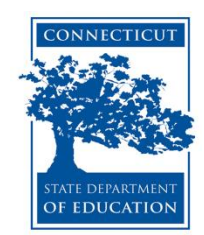

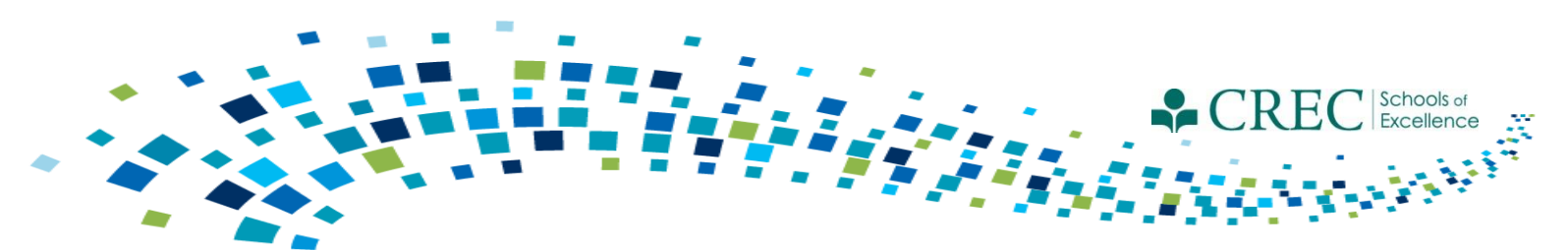

| Section      | Functionality                                 | FRC Admin 2 | FRC Site 1 |
|--------------|-----------------------------------------------|-------------|------------|
| Homo         | Accoss all Districts                          |             |            |
|              | Access all Districts                          | v           | v          |
|              | Add Llears (of came or lower security lovel)  | X           | ^          |
|              | Edit Licers (of same or lower security level) | X           |            |
|              | Assign Darticinant Assossments                | X           | v          |
|              | Assign Participant Assessments                | X           | X          |
|              | Euli District Data Entry Values               | X           | X          |
|              | Set up Terms                                  | X           |            |
| Cite Infe    |                                               | X           |            |
| Site Info    | Add/Edit Site Stan                            | X           |            |
|              | Edit Site Calendar                            | X           | X          |
| Activities   |                                               |             |            |
|              | Add/Edit All Sessions                         |             |            |
|              | Lock Sessions                                 | x           |            |
|              | Edit Customizable Sessions                    | х           |            |
| Registration | Add Participants                              | Х           | Х          |
|              | Add/Edit Households                           | х           | х          |
|              | Edit Registration Records                     | х           | х          |
|              | Record FRC Services                           | х           | х          |
|              | Enter Participant Assessments                 | Х           | х          |
|              | Enroll in Programs                            | х           | х          |
|              | Document PAT Goals and Home Visit Schedule    | х           | х          |
| Rosters      | Build Rosters for Groups                      | х           | х          |
|              | Build Rosters for Sessions                    | х           | х          |
|              | Print Rosters                                 | х           | х          |
| Attendance   | Add/Edit/Delete Attendance                    | х           | х          |
|              | Copy Attendance to another Activity/Session   | х           | х          |
|              | Add Attendance on Grid                        | х           | х          |
| Reports      | Generate and Print Reports                    | х           | х          |
| Search       | Execute searches                              | x           | х          |
|              | Print Mailing Labels                          | x           | х          |
|              | Print File Folder Labels                      | x           | х          |
|              | Quick Edit/Export Spreadsheet                 | x           |            |

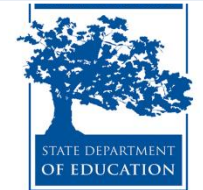

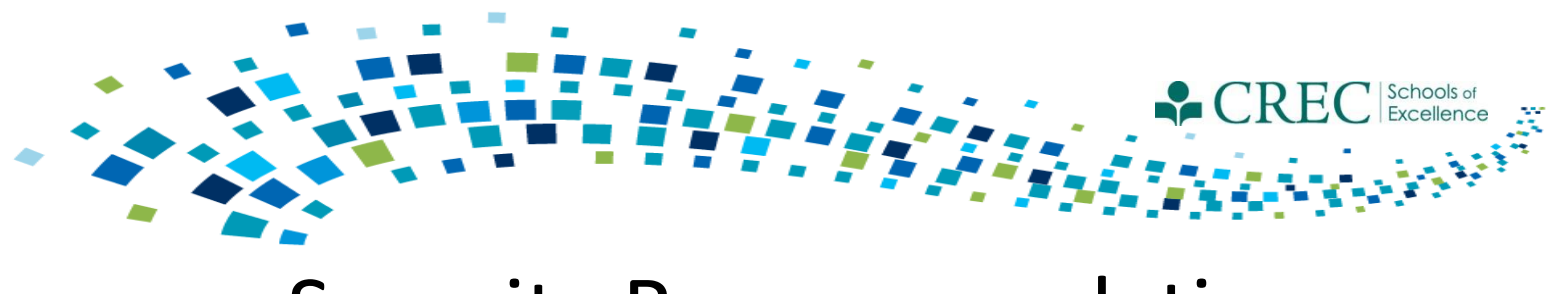

# Security Recommendations

- Restrict user access;
- Monitor user activity;
- Use strong passwords;
- Don't share passwords;
- Don't leave passwords where others can find them;
- Change passwords regularly; and
- Never send them in email or post them anywhere online.

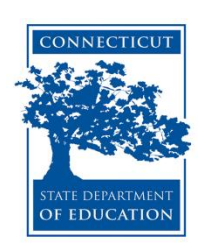

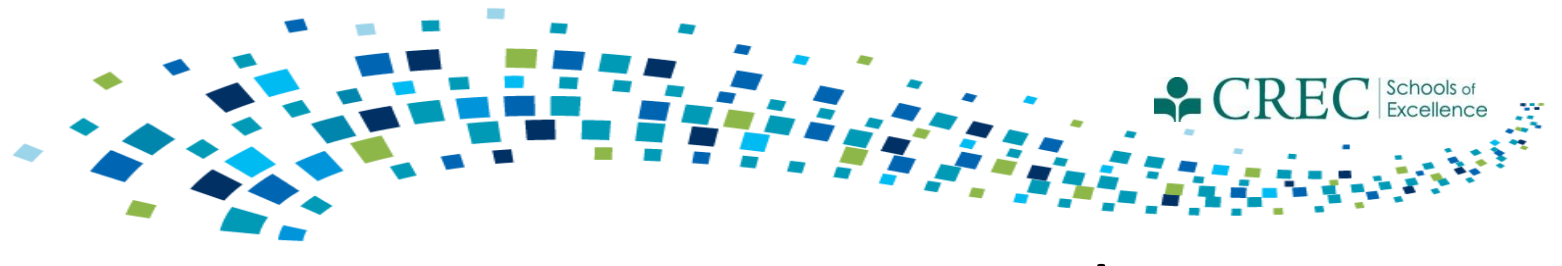

# Security Recommendations

Here are tips for selecting strong passwords:

- At least 8 characters long;
- A mixture of at least 3 of the following: upper case letters, lower case letters, digits and symbols;
- Not listed in a dictionary of any major language.

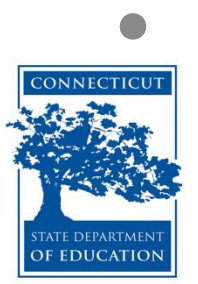

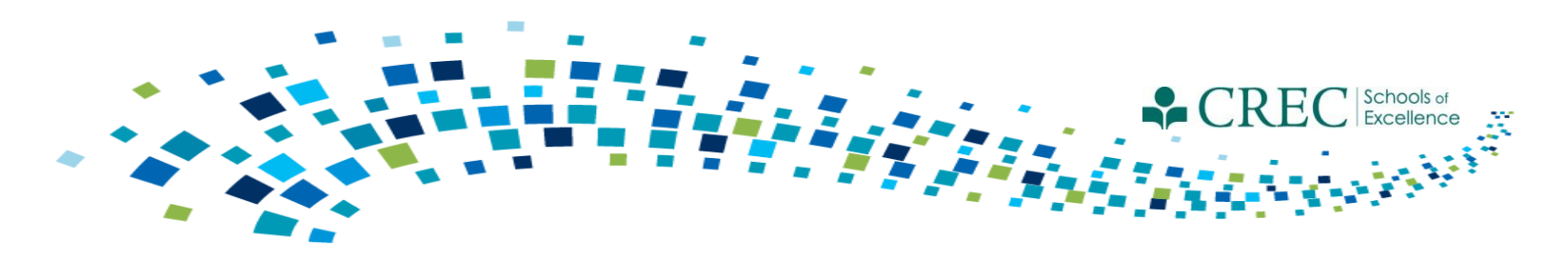

# 2014-2015 Term

- Registering participants from a prior term:
  - Make sure you are logged in to the 2014-2015 term
  - Click on the REGISTRATION tab
  - Click on QUICK DATA ENTRY TOOLS
  - Click REGISTER STUDENTS FROM A PRIOR TERM
  - Select the 2013-2014 term and click ALL
  - Select/check off the participants that you would like to roll over to the current term and click REGISTER SELECTED

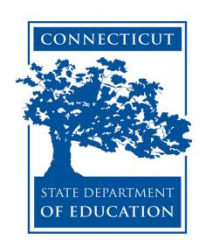

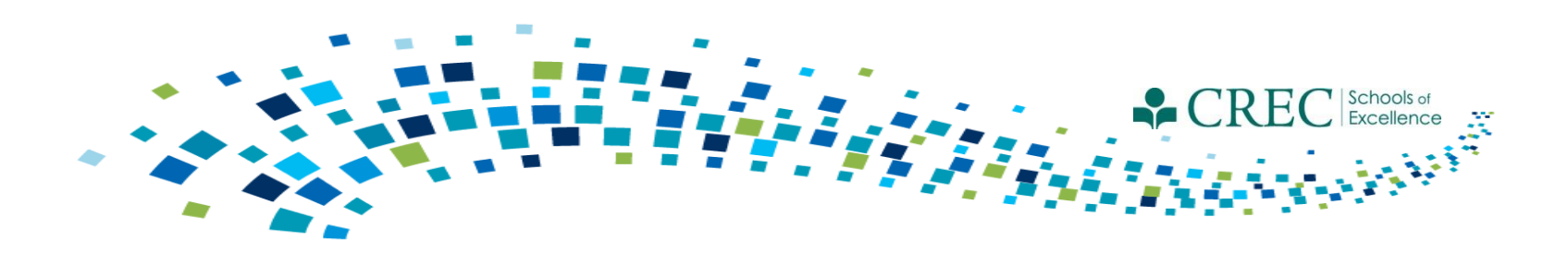

# 2015-2016 Term

Items/areas to be updated for participants rolled over from a prior term:

- Participant information.
- Enrollment Participants must be re-enrolled in FIT, OOST, Pre-K, and ECE Provider Sustained Services.
- Participant Assessments- You must update the existing assessment (that was carried over). Do NOT create a new one.

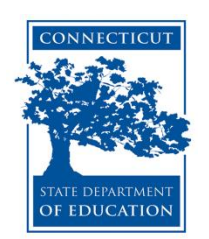

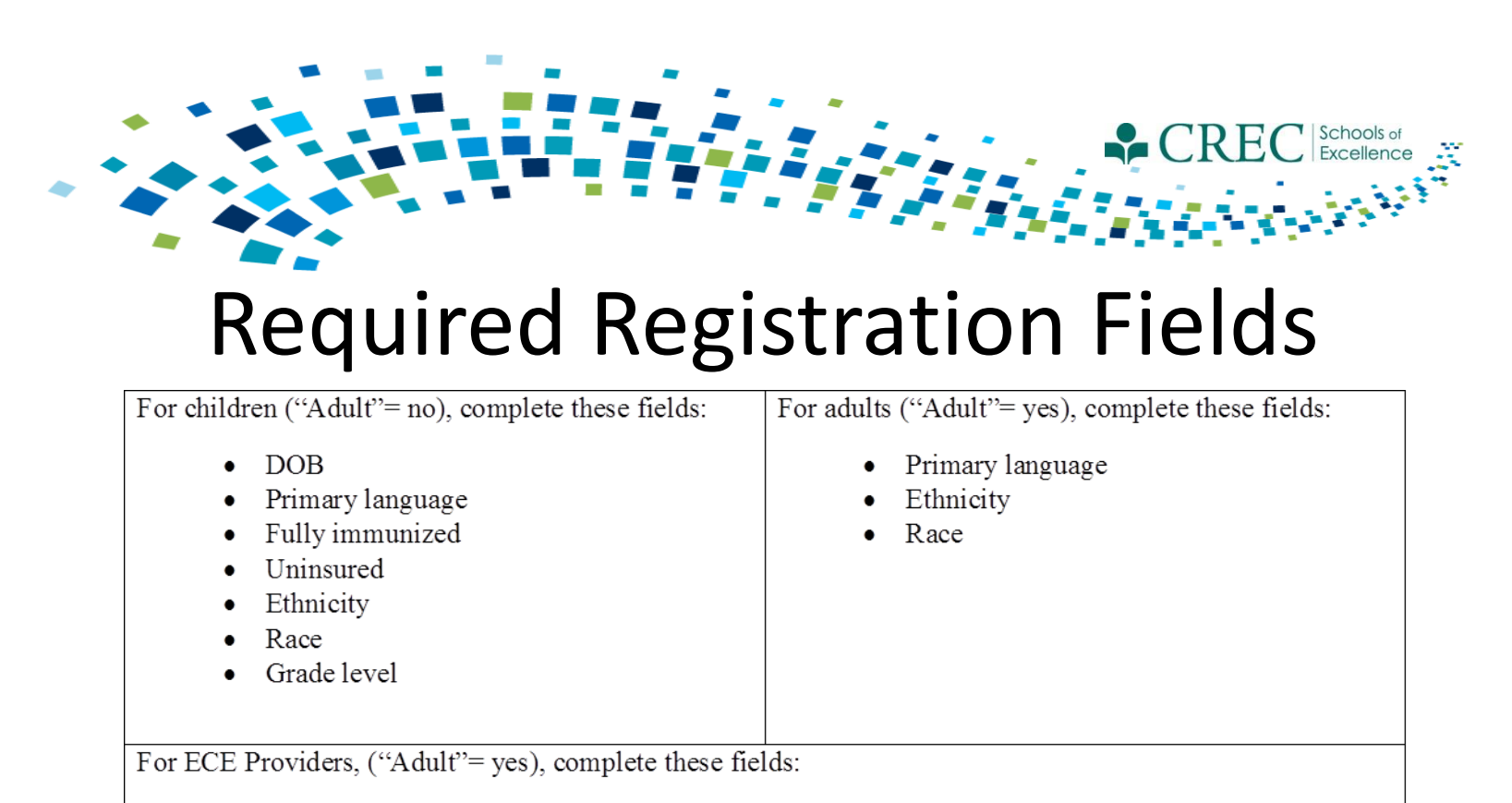

- Primary language
- Ethnicity
- Race
- ECE Provider Category
- Children Served. This field requires a number value be entered that reflects the number of children receiving services from an ECE Provider at the time of registration. This field must be updated at least once per program year, or anytime there is a substantial change in the number of children served.

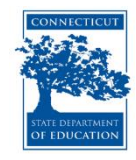

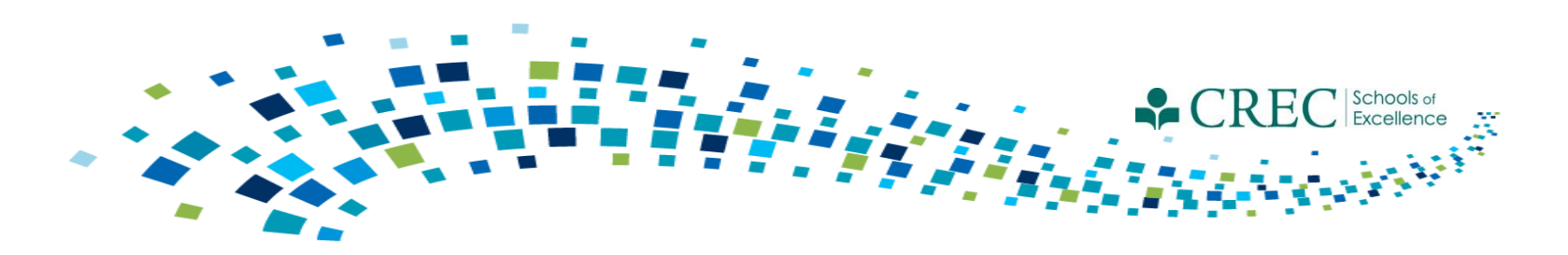

# 2015-2016 Activities/Sessions

- Cayen rolled over ALL 2014-2015 activities and sessions into the new term, including previously customized sessions.
- You have the ability to edit the session **name and time range** for <u>previously customized sessions ONLY</u>.
- If you need to add or remove a customized session, you must submit that information for review.
  - <u>Contact: Erika Scott Jones at escottjones@crec.org</u>

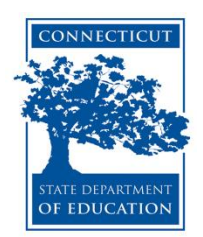

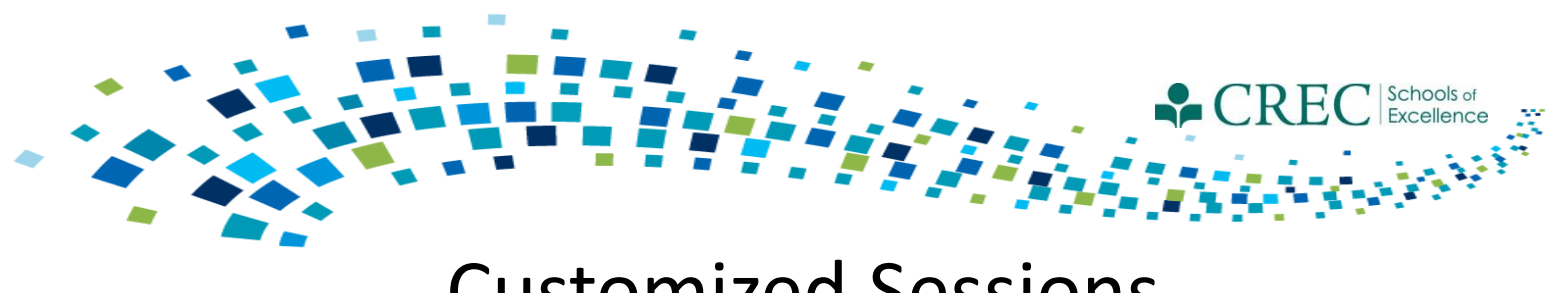

### **Customized Sessions**

When submitting customized sessions, please include: Activity name, session name, and start and end time.

#### Use this template as a guide:

| Activity                               | Session                             | Start Time | End Time |
|----------------------------------------|-------------------------------------|------------|----------|
| PAT-Standard-GC<br>Play and Learn      | M-F Play Group                      | 11:00AM    | 12:00PM  |
| OOST- Enrichment                       | 4 <sup>th</sup> Grade<br>Enrichment | 3:45PM     | 4:45PM   |
| Family Connections-<br>Family Literacy | Family Reading Nights               | 6:00PM     | 7:00PM   |

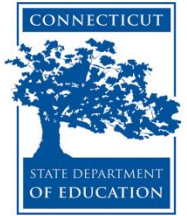

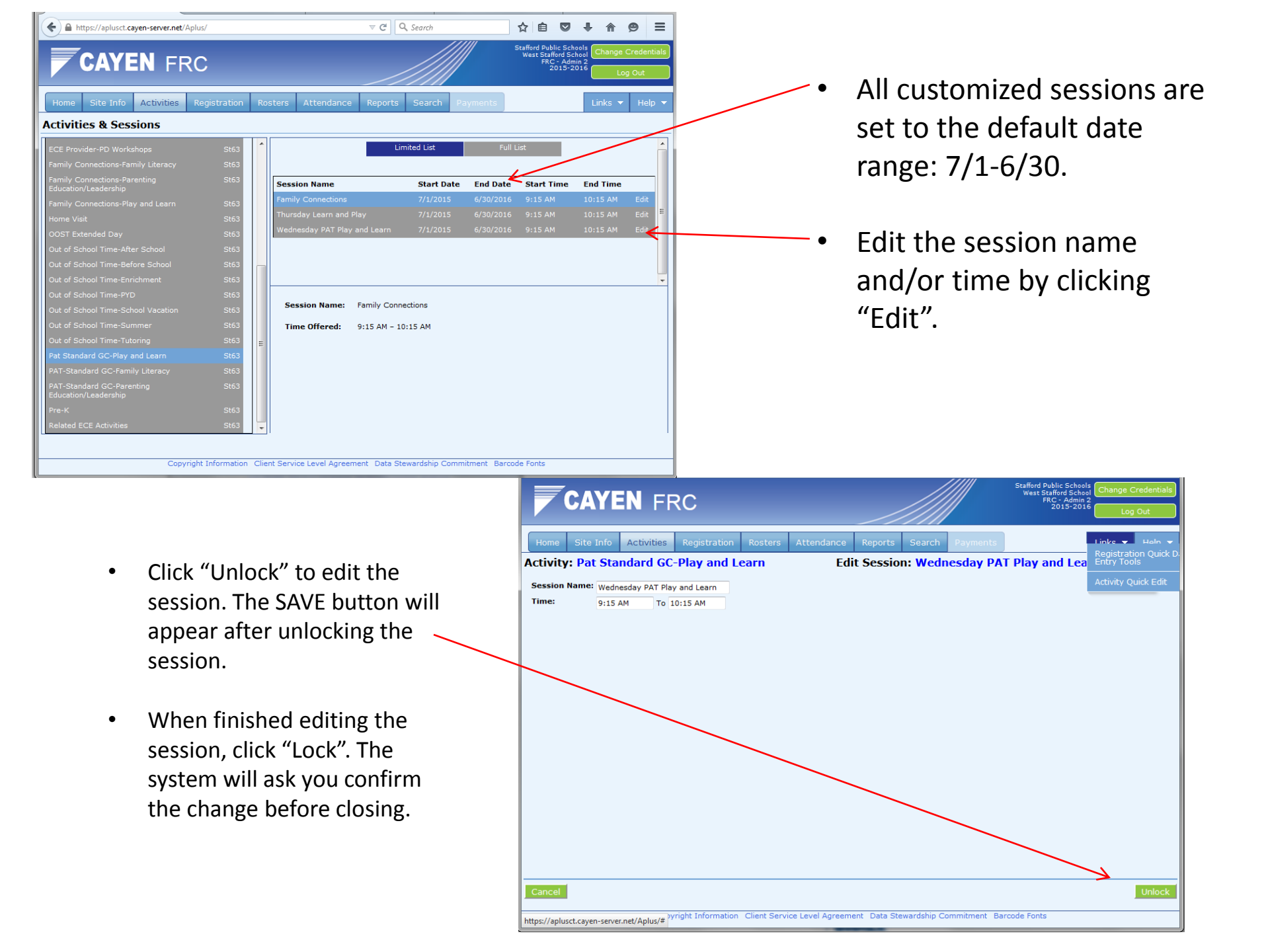

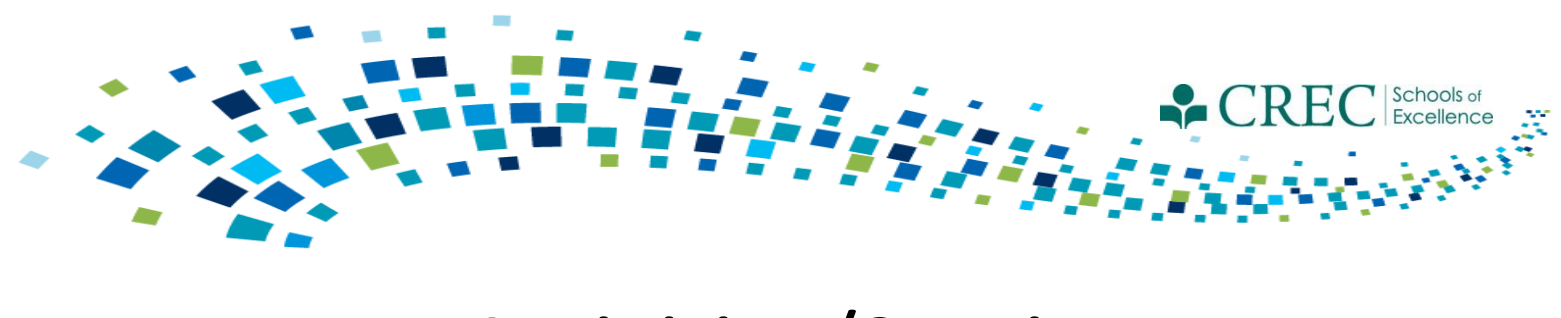

# Activities/Sessions

- You don't need to add all of your customized activities at one time. You can add them as you go.
- Instead of adding multiple sessions, think about creating multiple group rosters.

| Example Activity: | Play and | Learn | Group |
|-------------------|----------|-------|-------|
|-------------------|----------|-------|-------|

| Example 1                                                                               | Example 2                                                                               |
|-----------------------------------------------------------------------------------------|-----------------------------------------------------------------------------------------|
| Session:<br>Play & Learn Monday<br>Play & Learn Tuesday<br>Play & Learn Wednesday       | Session:<br>Play and Learn Group (M-W)                                                  |
| Group Rosters:<br>Play & Learn Monday<br>Play & Learn Tuesday<br>Play & Learn Wednesday | Group Rosters:<br>Play & Learn Monday<br>Play & Learn Tuesday<br>Play & Learn Wednesday |

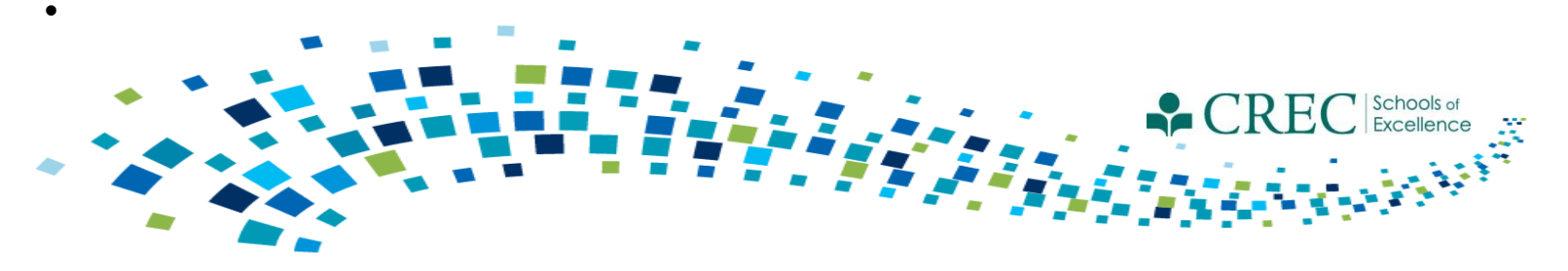

## **Participant Assessment**

- You must complete an assessment for every family.
  - One assessment per family.
  - The assessment must be assigned to an adult.
- Make sure to update assessments for families carried over to the current term.
  - Make sure to always update the original assessment.
  - Do not create a new assessment for a family that had one in a previous term.
- Run the Participant Assessment Results Report to ensure your families have a completed assessment.

Note: If a family member is improperly assigned an assessment, you can "inactivate" their assessment via the FRC Enrollment Management section on the HOME screen.

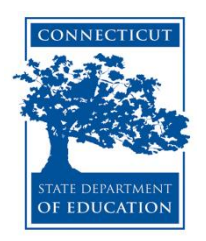

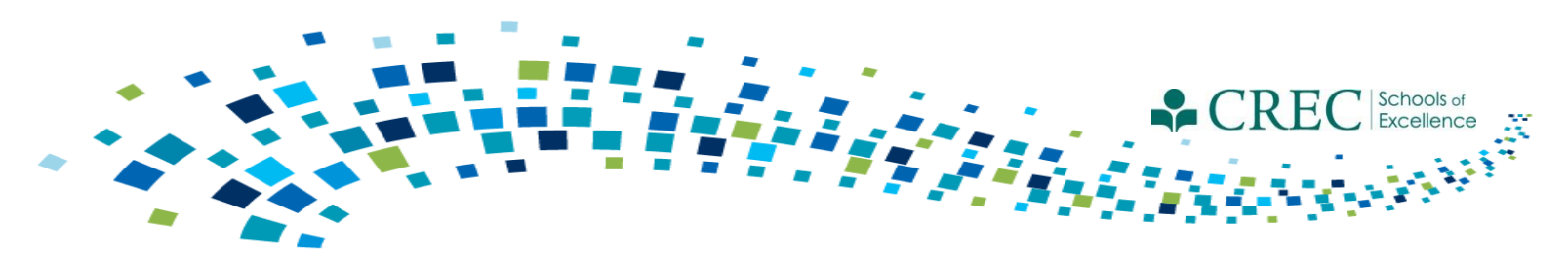

#### **New User Trainings**

September 2<sup>nd</sup> - 9 a.m. to 12:30 p.m.

September 23<sup>rd</sup> - 12:30 p.m. to 4 p.m.

Contact <u>marie.Aligata@ct.gov</u>

http://www.crec.org/sfcp/index.php

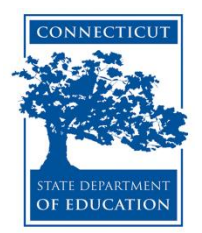

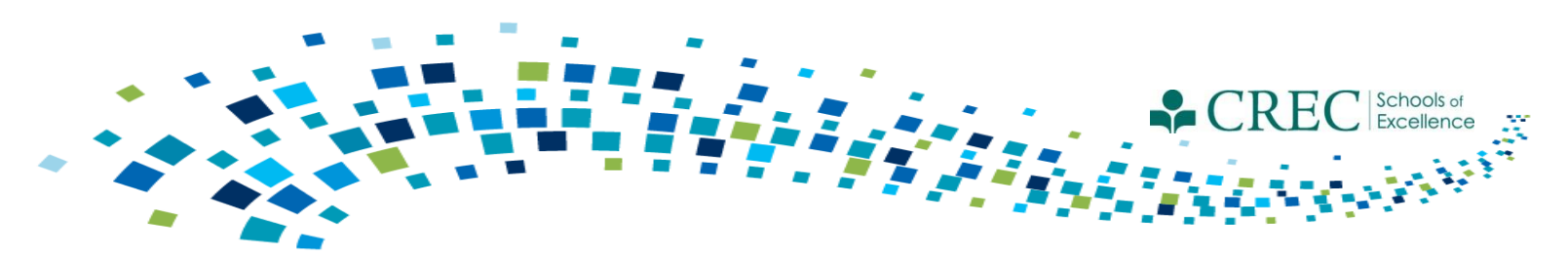

#### Webinar Series (continues) 3<sup>rd</sup> Wednesday of each month at 2:00 p.m.

#### **NO SEPTEMBER WEBINAR**

#### Past Webinars and additional resources available at:

http://www.crec.org/sfcp/index.php

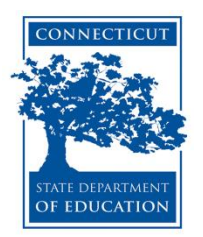

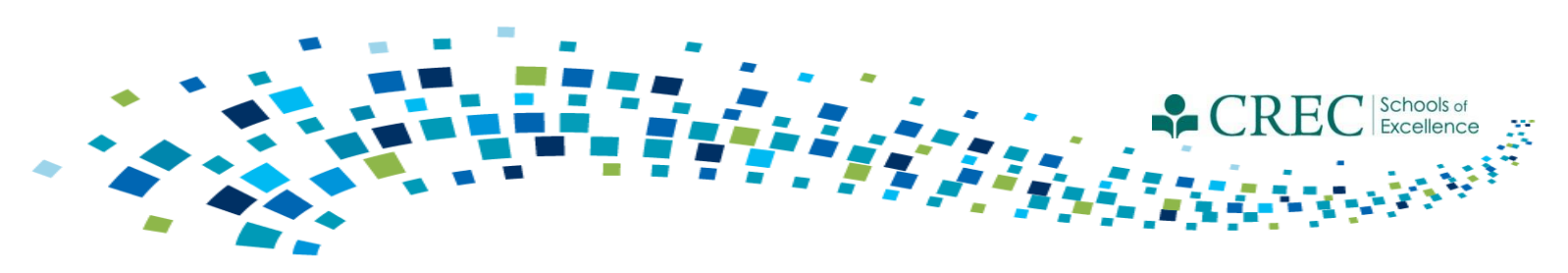

Contact Cayen:

- You are unable to save a registration record.
- The system takes an extraordinary amount of time to load a report.
- You are unable to view some items/areas within the system.

Do NOT contact Cayen:

- If you have questions about registration vs. enrollment in a program.
- With Specific PAT questions.

Direct questions to: Louis Tallarita or Gerald Barrett

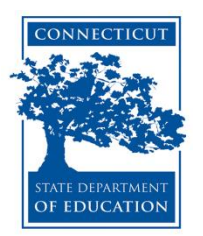

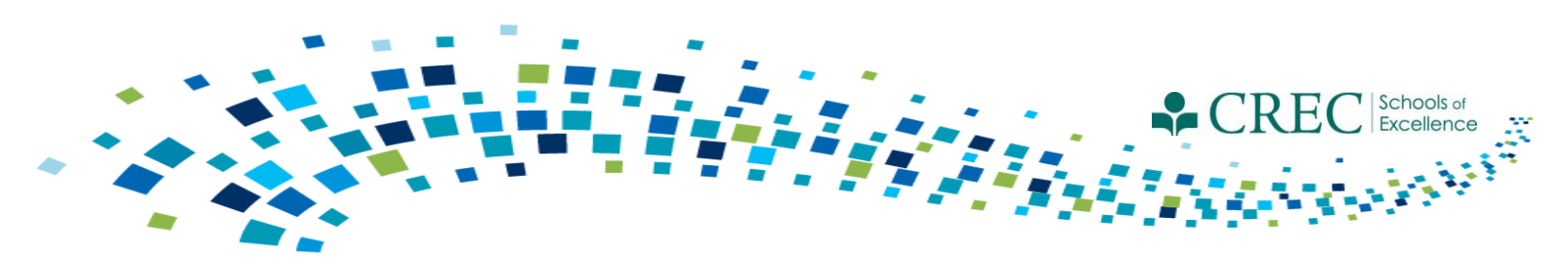

#### Family Resource Center Listserve

The State Department of Education has activated an e-mail listserv that allows e-mail sent to the listserv to be forwarded to all subscribers of that listserv.

Use of the listserv is restricted and <u>**not**</u> for use by the general public.

Subscribers to the list are not to publicize this list or its access procedures

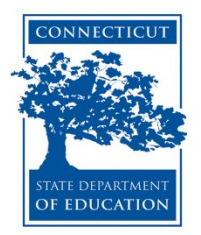

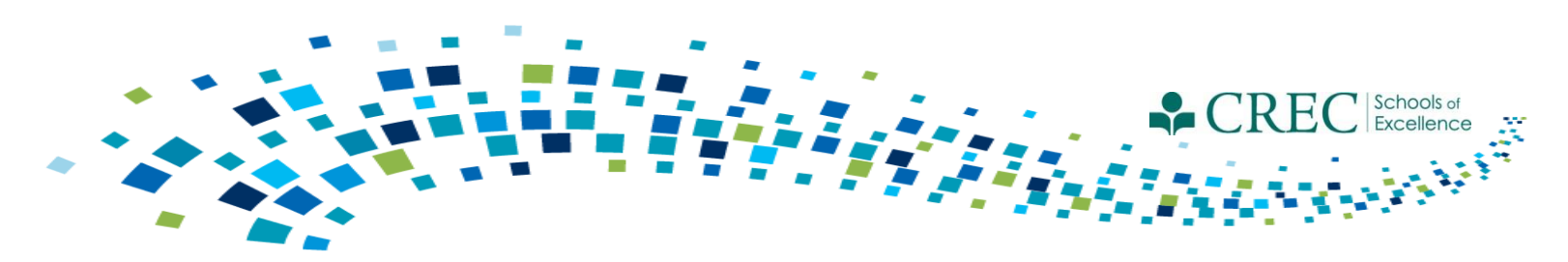

### Family Resource Center Listserve

#### **Instructions:**

1) To subscribe to the list, send a mail message to <u>listserv@list.ct.gov</u> with the following in the body of the message:

subscribe SDE\_ED1 yourname (ex. subscribe SDE\_ED1 Jane Doe)

2) To send mail to the list send a mail message "To:"

#### **SDE\_ED1@list.ct.gov**

3) To unsubscribe from the list, send a mail message to <u>listserv@list.ct.gov</u> with the following in the body of the message:

unsubscribe SDE\_ED1

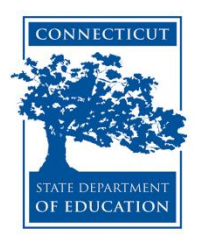

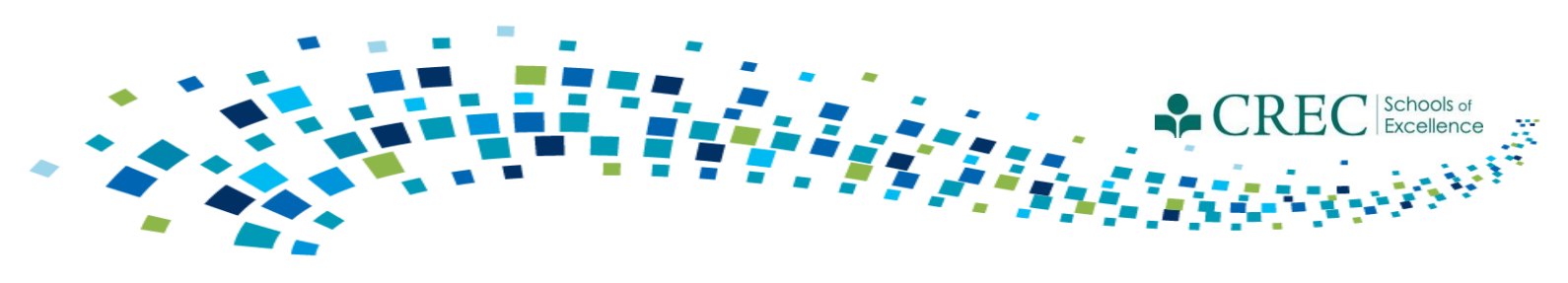

### Upcoming...

#### PD and TA Survey (feedback, recommendations)

#### Improved T/A protocol

#### **Revised Handbook (Spring)**

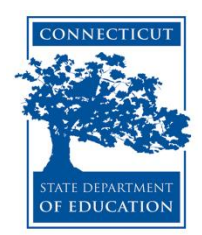